## MICROSOFT WORD

## formattazione del carattere

Per formattazioni consuete come **grassetto** (come il titolo), *corsivo* (come il sottotitolo) e <u>sottolineato</u>, si usano i rispettivi pulsanti presenti sulla barra multifunzione, questa però contiene soltanto i comandi di uso più comune.

In merito al formato del carattere, <u>si dispone di tutte le possibili formattazioni tramite la finestra di dialogo</u> <u>carattere</u> che si visualizza facendo clic sul pulsante della scheda *Carattere* della barra multifunzione *Home*, tramite menù contestuale o con la combinazione *CTRL+D*.

<u>Nella finestra di dialogo, scegliendo in *stile sottolineatura*, si trova ad esempio quella a parola e sottolineatura doppia per quella sopra.</u>

Al testo che segue è stato cambiato il font da Calibri ad Arial e la sua altezza da 11 punti tipografici a 12.

Questo è barrato, questo barrato doppio e per scrivere la seguente equazione si sono usati il formato <sup>apice</sup> e <sub>pedice</sub>.

 $Y=X_1^2+X_2^2+...+X_n^2$ 

Ora si sperimenti il formato Ombreggiatura, Contorno, In rilievo, Ingessato e MAIUSCOLETTO (si noti che anche il titolo Microsoft Word è in maiuscoletto ed ha anche altezza 14pt ed effetto grassetto)

Per sperimentare il formato Tutto maiuscole, lo si provi sulle parole Tutto maiuscole (soltanto la T maiuscola) così TUTTO MAIUSCOLE.

Nella seconda scheda della finestra di dialogo carattere (Spaziatura e posizione) si varino le proporzioni del presente testo al 66%.

Per questo si scelga una spaziatura espansa di due punti e si noti che sia il titolo, sia il sottotitolo hanno una spaziatura espansa di 1,5 punti.

Per questo invece una spaziatura ridotta di un punto.

Scegliendo apice o pedice in posizione, si fa sì che il testo venga alzato o abbassato rispetto alla linea di base di tanti punti quanti sono indicati in *di*; provando:

Carattere normale, alzato di 3 punti, abbassato sempre di 3 punti-

Crenatura caratteri serve a rendere più uniforme la spaziatura tra i caratteri di ogni parola.

Nelle esercitazioni che seguono si mantengono i formati già analizzati come ad esempio il titolo in grassetto, con effetto maiuscoletto ed alto 14 punti.

Nome Cognome